## 校外通过 CARSI 方式访问 ProQuest 学位论文全文数据库

1.打开 ProQuest 网址 <u>https://www.pqdtcn.com</u>,系统会自动检测 IP,非校园网会 弹出提示,点击红圈所指的"登录"链接。

| 国外学位论文中国集团全文检索平台                                   | 游客(総約119:11-11-11) 简体中文 - 🖓 💄 🏛 🕞 ? |
|----------------------------------------------------|-------------------------------------|
|                                                    |                                     |
|                                                    |                                     |
| SEX 1                                              |                                     |
| 系統检测到您是游客、无权使用相关功能。漫游和尝济检测到您是游客、无权使用相关功能。漫游和尝济也受到  | ICARSI用户请                           |
| С                                                  |                                     |
|                                                    |                                     |
|                                                    |                                     |
| 加減の中心のないので、「「「」「」「」「」「」「」「」「」「」「」」「」」「」」「」」「」」「」」「 | 告」                                  |
| translation • 采购<br>deep learning 选~ 2021          | 全文你做主!一键荐购等你<br>-02-03              |
| 关于我们    帮助中心                                       | 联系我们                                |
| CopyRight @2018 By 北京中科进出口有限责任公司 京ICP备 14031295号-2 | 2 🤓 京公网安备 11010102004604号           |

2.在登录网页点击"CARSI账号登录"链接。

| 国外学位论文中国集  | 長团全文检索平台                                                          | 游客(您的IP:)                             | )简体中文• 🖌 🛔 🏛 🕩 ?           |
|------------|-------------------------------------------------------------------|---------------------------------------|----------------------------|
| 如果您还没有个人账户 | <b>已经有个人账户</b><br>登录账户<br>登录密码                                    | CARSI                                 |                            |
| 创建个人账户     | <ul> <li>□ 忘记密</li> <li>记住密码码?</li> <li>登录</li> <li>首页</li> </ul> | CARSI账号登录                             | " <sup>4</sup> 国科技公通行证赋与登录 |
|            | 关于我们 帮助                                                           | 中心 联系我们                               |                            |
|            |                                                                   | 备 14031295号-2 🧶 京公网安备 11010102004604号 |                            |

3.在打开的网页中输入学校名称,点击下方自动匹配的完整校名,然后点击"登录"。

|                                                                                     |                 |                               |               |      | (       | ⑧用户登录 €管理 | 员登录 EN |
|-------------------------------------------------------------------------------------|-----------------|-------------------------------|---------------|------|---------|-----------|--------|
| CARSI 教育网联邦认证与资源共享基础设施<br>CERNET Authentication and Resource Sharing Infrastructure | 关于CARSI         | 新闻公告                          | 应用资源          | 会员单位 | CARSI文档 | 加入CARSI   | 联系我们   |
|                                                                                     |                 | 用                             | 户登录           |      |         |           |        |
| 上海海事大学                                                                              |                 |                               |               |      | × ₹     | 録 🗕       | -      |
| 上海海事大学(S                                                                            | hanghai Maritir | ne University )               |               |      |         | ·         |        |
| 全部 A B C D                                                                          | FGHJ            | K L M N P                     | QSTW          | хүг  |         |           |        |
| 阿坝师范学院()                                                                            | Aba Teachers U  | niversity ) 🛕                 |               |      |         | Î         |        |
| 安徽财经大学()                                                                            | Anhui Universit | y <mark>of Finance</mark> and | d Econonics ) | 4    |         |           |        |

**4.**在学校统一身份认证登录界面输入自己的学工号、密码和验证码,点击"登录" (若已登录数字平台或其他系统,此步骤可能不出现)。

| 密 码:         | and the |
|--------------|---------|
| 右侧算式计算结果数字:* | 公风侍     |
| 登录           |         |

5.如果出现在以下网页请点击"同意"。

| Our Identity Provider<br>(replace this placeholder with your<br>organizational logo / label)<br>認知由以下服例加握供:<br>###//spoath2.cars.edu.cn/    | CERNET 联邦认证与<br>资源共享基础设施<br>spoauth2税量SPOAuthI的 of CARSI |
|----------------------------------------------------------------------------------------------------|----------------------------------------------------------|
| 将向服务机构提供如下信息:                                                                                                    |                                                          |
| CD                                                                                                    |                                                          |
| domainName                                                                                                    | shmtu.edu.cn                                             |
| eduPersonScopedAffiliation                                                                                                    | faculty@shmtu.edu.cn                                     |
| typeOf                                                                                                    | teacher                                                  |
| uid                                                                                                    |                                                          |
| 请选择信息程放期限:<br>○ 在下次登录时再询问我                                                                                                    |                                                          |
| <ul> <li>我同意本次发送的信息。</li> <li>如果把用油纸好手机构的信息发生变化再调印线</li> <li>我可意以后自动将相同的信息发生变化再成印线</li> <li>不要再询问线</li> <li>我可意序按约全都信息部边分所有路舟机构。</li> </ul> | enve.                                                    |

6.稍后返回首页即可正常使用(上方已出现校名)。

| 国外学位论文中国集团全文检索平台                 | 上海海事大学 CARSI(您的IP:) 简体中文 🗸 🔏 💄               | 🏛 🗭 | ? |
|----------------------------------|----------------------------------------------|-----|---|
|                                  |                                              |     |   |
| <                                |                                              |     |   |
| Ģ                                |                                              |     |   |
| 基本检察 高级检察                        | 分类导航 更多选项                                    |     |   |
|                                  |                                              |     |   |
| 请输入你要检索的英文                       | 检索                                           |     | 1 |
| □精确检索 □ 仅博士论文 □ 可荐购)             |                                              |     |   |
| et Hat                           | 中科公告         具個公告           • 采购全文你做主!一键荐购等你 |     |   |
|                                  | <u>満~ 2021-02-03</u><br>密助中心 联系我们            |     |   |
| CopyRight @2018 By 北京中科进出口有限责任公司 | 京ICP备 14031295号-2 🤓 京公网安备 11010102004604号    |     |   |

最后更新日期: 2024 年4 月9 日